# 付録B 実験の手順

# 相互接続性確認 基本試験

# Pre-Shared 接続試験

【試験目的】

IKE 相互認証方式で、Pre-Shardを使用した際の接続性の確認を行う。

【手順】

IKE ネゴシエーションは、IKE View にて Capture し保存する。

- 1) パラメータパターン1 接続性確認
  - A, B2台の異なる IPSec 装置に、以下のパラメータを設定。
    - (ア) 暗号アルゴリズム : DES-CBC
    - (イ) Hash アルゴリズム : MD5
    - (ウ) ペイロード : ESP
    - (エ) 認証アルゴリズム : HMAC-MD5
    - (オ) Group Description : Group1
    - (カ) Shard Secret key :任意 (文字数制限等を確認)
    - (キ) その他のパラメータ : Key Life Time や ID タイプ等のパラメータは任意

A の暗号対象ネットワーク上のクライアントから、B の暗号対象ネットワーク上のクライ アントに Ping を行い SA が確立され、IPSec 通信が正常に行える事を確認する。 IPSec 機器の再起動等を行い、 で確立した SA を削除する。 B の暗号対象ネットワーク上のクライアントから、A の暗号対象ネットワーク上のクライ アントに Ping を行い S が確立され、IPSec 通信が正常に行える事を確認する。

## 2) パラメータパターン2 接続性確認

A, B2台の異なる IPSec 装置に、以下のパラメータを設定。

- (ア)暗号アルゴリズム:DES-CBC
- (イ) Hash アルゴリズム : SHA-1
- (ウ) ペイロード : ESP
- (エ) 認証アルゴリズム : HMAC-SHA
- (オ) Group Description : Group1
- (力) Shard Secret key :任意(文字数制限等確認)
- (キ) その他のパラメータ : Key Life Time や ID タイプ等のパラメータは任意

上記(1)- ~ を繰返す。

# 以下の試験結果マトリックスに試験結果を記入

# 1.Pre-Shared 接続試験

試験実施日時:

| 製品 A     | : |  |
|----------|---|--|
| Version  | : |  |
| Platform | : |  |
| 担当       | : |  |

**製品** B :

| Version  | : |  |
|----------|---|--|
| Platform | : |  |
| 扣当       | : |  |

# 1)パラメータパターン1 接続性確認

|      |      |  | 製品A         |    | 製品 B        | 備考 |
|------|------|--|-------------|----|-------------|----|
| 結果   |      |  | LOGファイル名    | 結果 | LOGファイル名    |    |
| onde | 製品 A |  |             |    | 1-1-B-A.log |    |
| Resp | 製品 B |  | 1-1-A-B.log |    |             |    |

# 2)パラメータパターン2 接続性確認

|      |      |             | 製品A         |    | 製品 B        | 備考 |
|------|------|-------------|-------------|----|-------------|----|
|      |      | 結果 LOGファイル名 |             | 結果 | LOGファイル名    |    |
| onde | 製品 A |             |             |    | 1-2-B-A.log |    |
| Resp | 製品 B |             | 1-2-A-B.log |    |             |    |

記入方法

試験結果/LOGファイル名の形式で記入 試験結果は下記参照 正常にSA確立し、IPSec通信が行えた場合は を記入 SA確立に失敗し、IPSec通信が不能の場合 ×を記入

# ID ペイロードサポート確認

【試験目的】

各製品がサポートする Phase2 の ID ペイロードタイプを確認し、異なる ID ペイロードタイプを設定した時の接続性を確認する。

【手順】

IKE ネゴシエーションは、IKE View にて Capture し保存する。

1) Phase2 ID ペイロードタイプの確認

各製品がサポートする ID ペイロードタイプを確認し、下記のマトリックスに記入する。

## 2) 異なる ID ペイロードタイプ使用時の接続性確認

ー般的に使用される「ID\_IPV4\_ADDR」と「ID\_IPV4\_ADDR\_SUBNET」の2つを例にし 手順を示す。

製品 A の ID ペイロードタイプに 「 ID\_IPV4\_ADDR 」を設定。製品 B の ID ペイロード タイプに「ID\_IPV4\_ADDR\_SUBNET 」を設定する。

(相互認証は Pre-Shardを使用し、その他のパラメータは任意の値を使用する。)

A の暗号対象ネットワーク上のクライアントから、B の暗号対象ネットワーク上のクライ アントに Ping を行い SA が確立され、IPSec 通信が正常に行える事を確認し、その際に どちらのパラメータが有効になっているかを確認する。

IPSec 機器の再起動等を行い、 で確立した SA を削除する。

Bの暗号対象ネットワーク上のクライアントから、Bの暗号対象ネットワーク上のクライ アントに Ping を行い SA が確立され、IPSec 通信が正常に行える事を確認し、その際に どちらのパラメータが有効になっているかを確認する。

製品 B の ID ペイロードタイプに「 ID\_IPV4\_ADDR\_SUBNET 」を設定。製品 B の ID ペ イロードタイプに「ID\_IPV4\_ADDR」を設定する。

~ を繰返す。

# 以下の試験結果マトリックスに試験結果を記入 1.Phase2 IDサポー H確認試験

1) Phase2 IDペイロードタイプの確認

試験実施日時:

| 製品名      | : |
|----------|---|
| Version  | • |
| Platform | : |
| 担当       | : |

| Dペイロードタイプ        | サポート | 備考 |
|------------------|------|----|
| IPV4_ADDR        |      |    |
| IPV4_ADDR_SUBNET |      |    |
| IPV4_ADDR_RANGE  |      |    |
|                  |      |    |
|                  |      |    |
|                  |      |    |

記入方法

ッカイ サポートするDペイロードタイプに を記入 上記以外をサポートする場合は、Dペイロードタイプ欄にサポートするタイプを記入する。 2)異なるIDペイロードタイプ使用時の接続性確認

<u>試験実施日時:</u>

| 製品 A     | : |
|----------|---|
| Version  |   |
| Platform |   |
| 担当       |   |

|       | Version         Version           Platform         Platform:           担当         担当             |             |           |             |             | -        |           |          |             |             |
|-------|--------------------------------------------------------------------------------------------------|-------------|-----------|-------------|-------------|----------|-----------|----------|-------------|-------------|
|       |                                                                                                  |             |           |             |             | Initia   | ater      |          |             |             |
|       |                                                                                                  |             |           | 製           | 品A          |          |           | 製品       | 品B          |             |
|       |                                                                                                  |             | IPV4 ADDR |             | IPV4 Subnet |          | IPV4_ADDR |          | IPV4 Subnet |             |
|       | -                                                                                                |             | 結果        | LOGファイル名    | 結果          | LOGファイル名 | 結果        | LOGファイル名 | 結果          | LOGファイル名    |
| 2     |                                                                                                  | IPV4_ADDR   | /         |             |             |          |           |          |             | 2-2-B-A.log |
| onde  | 袃而A                                                                                              | IPV4_Subnet |           |             | /           |          |           |          |             |             |
| Resp  | 人<br>的<br>的<br>的<br>的<br>的<br>的<br>的<br>的<br>的<br>的<br>的<br>的<br>的<br>的<br>的<br>的<br>的<br>的<br>的 | IPV4_ADDR   |           | 2-2-A-B.log |             |          |           |          |             |             |
| L 製品B | IPV4 Subnet                                                                                      |             |           |             |             |          |           |          |             |             |

**製品** B

記入方法

試験結果/LOGファイル名の形式で記入

試験結果は下記参照

正常にSA確立し、IPSec通信が行えた場合は、 SA確立に失敗し、IPSec通信が不能の場合

を記入 ×を記入

# 通信中リキー動作確認

【試験目的】

各製品がサポートする SA Life Type(SA 有効種類)を確認し、通信中に SA Duration (SA 有効 期間)を迎えた際に、正常に Re-key が行われ通信が途絶えない事を確認する。

【手順】

# 1) SA Life Type の確認

製品サポートする SA Life Type を確認する。 それぞれの SA Life Type の設定値の最小値,最大値を確認する。

# 2) 通信中 Re-key 動作の確認

製品 A の Life Duration を出来るだけ小さく設定。製品 B はそれよりも出来るだけ大きい値を設定。

暗号対象ネットワーク上のクライアントから、Peer の暗号対象ネットワーク上のクライ アントに Ping 等で通信を行い SA が確立され、IPSec 通信が正常に行える事を確認する。 Ping 等で IPSec 通信を継続して行い通信中に Re-key を発生させ、通信が途絶えない事を 確認

ftp 等の tcp で IPSec 通信を継続して行い通信中に Re-key を発生させ、通信が途絶えない事を確認

製品 B の Life Duration を出来るだけ小さく設定。製品 B は、それよりも出来るだけ大きい値を設定。

~ を繰返す。

# 以下の試験結果マトリックスに試験結果を記入 3.通信中Re-key動作確認試験

1)SA Life Type確認

**製品名:**VPN-1 Version**:**v4.1 sp2

|              | Pha   | ase1     | Pha  | ase2    |    |
|--------------|-------|----------|------|---------|----|
| SA Life Type | 最小値   | 最大値      | 最小値  | 最大値     | 備考 |
| Sec          | 10min | 10080min | 2min | 1440min |    |
|              |       |          |      |         |    |

記入方法

SA Life Typeには、 Sec 」または、 Byte 」を記入 SA Durationの単位は、任意の単位を記入

# 運用性確認 基本試験

# IP フラグメンテーション

【試験目的】

IPSEC 装置でフラグメンテーション発生時の IPsec 通信を確認する。IP フラグメンテーション が発生しても、IPsec 通信が可能であるかを確認する。

具体的には、平文ではMTU以下であるパケットが、ESPになったときにMTUを超える場合にフラグメントして通信可能であるか、以下2パターンで確認する。

1) 平文に Don't Fragment ビットがセットされていない場合

基本的なフラグメント処理を確認する

2) 平文に Don't Fragment ビットがセット場合されている場合

DFをセットした際のデータの取り扱い判断を確認する

DF セットしたときのフラグメンテーション動作はさらに PMTU のサポートが確認項目として 挙げられる。ESP の経路に MTU が小さく設定された区間が存在した場合ゲートの外(非安全) 側より内側に対してアナウンスがなされなければならない。今回設定された実験環境では PMTU についての試験は行うことができない。次回以降への課題項目である。

### 【仕様確認】

IPSEC 装置が RFC1191 PMTU (Path MTU Discovery)をサポートしているかをチックシートに記載する。

【手順】

### 1)DF フラグ OFF のとき

端末(Windows のコマンドラインで説明)のコマンドラインから ping コマンドでデータ長が 1440byte\*パケットを送信する。

>ping –l 1440 [相手ゲートの端末]

\*ESP 処理後に 1518byte となりフラグメンテーション処理が行なわれる

通信が失敗した場合はパケットログ、製品から出力記録されるログより原因を分析し理由とと もにチェックシートに記入する。

対向機器の端末からも同様の実験を行う。

## 2)DF フラグ ON のとき

双方、または一方の機器がDF セット時に ESP 処理を行わない場合はこの試験を見送る。ただし、どちらか一方でも DF セット時の動作を確認していない場合はこの手順を実行する。

端末のコマンドラインから ping コマンドでデータ長が 1440byte、DF がセットされたパケットを送信する。

>ping –l 1440 –f [相手ゲートの端末]

通信が失敗し、メッセージがタイムアウトであった場合は ESP が送信されて返信が無いことを確認する。

通信が失敗し、メッセージが「Packet needs to be fragmented but DF set.」であった場合は ゲートと端末の間のパケットを採取し ICMP(Destination Unreachable: fragmentation needed and DF set) が返されていることを確認する

対向機器の端末からも同様の実験を行う。

DATE :

| チェックシート記載ベンダー、ご担当者名<br>:          | (仕様確認)                                           |                                                |
|-----------------------------------|--------------------------------------------------|------------------------------------------------|
| :                                 | IPSEC装置A 装置名:                                    | IPSEC装置B 装置名:                                  |
| IPSEC装置A 装置名:<br>ベンダー名:<br>ご担当者名: | RFC1191サポート orNG                                 | RFC1191サポート orNG                               |
| 装置バージョン:                          | 他の仕様の場合 サポート仕様、方法を記載                             | 他の仕様の場合 サポート仕様、方法を記載                           |
| IPSEC装置B 装置名:<br>ペンダー名:<br>ご担当者名: |                                                  |                                                |
| 装置バージョン:                          | <u>1) 平文にDon't Fragmentビットがセットされていない場</u>        | 合                                              |
|                                   | IPSEC装置A B ping -t -I 1440                       | IPSEC装置B A ping -t -I 1440                     |
|                                   | ping心合 orive<br>NGの場合の状況 データ等を記録                 | pingi心合 oring<br>NGの場合の状況 データ等を記録              |
|                                   |                                                  |                                                |
|                                   |                                                  |                                                |
|                                   |                                                  |                                                |
|                                   |                                                  |                                                |
|                                   |                                                  |                                                |
|                                   | 2) 平文にDon't Fragmentビットがセットされている場合               |                                                |
|                                   | 1PSEC表直A B ping -t -1 1440 -1<br>  PMTU送出確認 orNG | 1PSEC表直B A ping -t -1 1440 -1<br>PMTU送出確認 orNG |
|                                   | IKEVIEWファイル名                                     | KEVIEWファイル名                                    |
|                                   | ping応答 orNG                                      | ping応答 orNG                                    |
|                                   | NGの場合の状況、データ等を記録                                 | NGの場合の状況、データ等を記録                               |
|                                   |                                                  |                                                |
|                                   |                                                  |                                                |
|                                   |                                                  |                                                |
|                                   |                                                  |                                                |

# SA 消失試験

【目的】

IPsec 機器が故障あるいは停電などの理由で SA を消失した後に復旧する際の各製品の挙動、 および復旧手順を確認する

まず、各々の SA を消去する機能を調査する。

前項の調査に基づき実際に機器を再起動やなどを行ながら通信回復の試験を行う。

### 【手順】

### SA 削除の機能確認

Phase2 の SA のみを消去できるか、特定のセッションの SA を消去できるかを調査する Phase1 の SA を消去できるか、特定の機器との SA を消去できるかを調査する

## SA 消失後の復旧手順確認

次の3段階の組み合わせで行う。それぞれの指示は組み合わせリストに従う。 初期 SA 確立時の条件 イニシエータに指定された機器から SA を作成させる。 SA 状態(操作) 指定された機器の SA 情報をそのまま、またはフェーズ2 SA を削除する。 再確立の方法1 -片側機器の再起動-指定された機器を再起動する 再確立の方法2 -ping コマンドによる SA 回復の試行-指定された機器の配下に在る PC から ping コマンドでゲート間のトラフィックを発生さ せて反応を観察する。

## 組み合わせ表

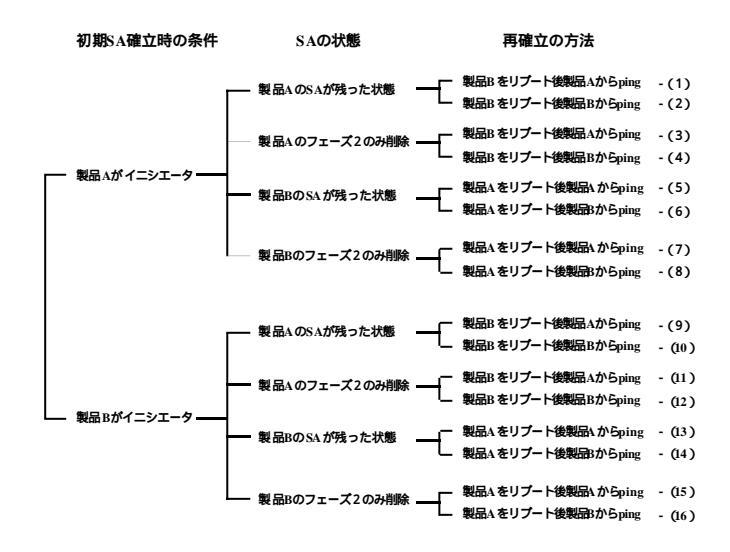

### SA消失に関する試験の手順 (フォーム2) < SA再構築試験 >

| 記録日            | 2001年1月24日 |
|----------------|------------|
| 製品Aの名称         |            |
| ベンダー名          |            |
| <b>製品</b> Bの名称 |            |
| ベンダー名          |            |
| 記録者名           |            |

| 初期SA確立時の条件 | SA <b>の状態</b>      | リブートした側 | pinaした側     | 結果 | 備考 |
|------------|--------------------|---------|-------------|----|----|
|            | ▲ の 6 ▲ が 社 っ た 壮能 | Bをリブート  | Aからping     |    |    |
|            | AUJSAバッスフル水感       | Bをリブート  | Bからping     |    |    |
|            | △のフェーブ2のみ当哪会       | Bをリブート  | Aからping     |    |    |
| △がイニシエーター  |                    | Bをリブート  | Bからping     |    |    |
|            | BのSAが硅った状態         | Aをリブート  | Aからping     |    |    |
|            | 507577792 2724八感   | Aをリブート  | Bからping     |    |    |
|            | Bのフェーズ2のみ削除        | Aをリブート  | Aからping     |    |    |
|            |                    | Aをリブート  | Bからping     |    |    |
|            | AのSAが残った状態         | ロカリブート  | Atic ning   |    |    |
|            |                    |         | RAJ Spillig |    |    |
|            |                    |         |             |    |    |
|            | Aのフェーズ2のみ削除        |         | R th Sping  |    |    |
| Bがイニシエーター  |                    | Aをリプート  | AthEping    |    |    |
|            | BのSAか残った状態         | Aをリブート  | Bからping     |    |    |
|            |                    | Aをリブート  | Aからping     |    |    |
|            | Bのフェース2のみ削除        | Aをリブート  | Bからping     |    |    |

【Aをリブート Bからping 】 「結果」には条件に相当する以下の記号を入れてください。 : おおよそ10秒でSAの再構築ができた。 : 10~00秒 かかってSAの再構築ができた。 : 再確立までのが以上かかった。 ×: 再確立できない。 -: 試験せず。(フェーズ2のみ消せないなどの理由で) 以外は「備考」欄に簡単に状況を記述ください。「何秒でつながった」「繰り返しエラーを発し結局再確立できなかった」など 気がついたことがあれば の場合でもコメントを記述ください。「エラーを何回発したら自動的にリブートして再確立した」「再確立した際、古いSA/ 残った。SA Life Time後古いSAは消えた」など

# END to END 通信確認

【目的】

試験手順を作成するにあたり試験の内容を考察する

TCP 通信試験

TCP/IP は経路上におけるデータの保護を行うためにセッションを維持している。また TCP のセッションを用いるアプリケーション(Telnet, FTP など)で取り扱われるデータは送信元と受信先で同じデータでにならなければならない。このため接続実験ではFTP によるファイル転送を採用し、通信開始と完了を確認する。

UDP 通信試験

UDPはTCPに比較してセッションを維持せずに通信を行う。使用するアプリケーションは LANであることを前提条件にしたTFTPなど、データの完全な一致を必要としないストリーミ ング系などがある。今回の試験ではTFTPをアプリケーションとして採用するが、将来的には 電子会議室システムなど実際に使用される可能性の高いアプリケーションでテストを行うこと が望ましいと考える。

【手順】

環境の確認

以下のアプリケーションをクライアント側サブネットのシステムに用意する。

FTP サーバ、FTP クライアント TFTP サーバ、TFTP クライアント 実験前の確認項目

IKEview は外側のセグメントに配置して IKE を収集する。ftp によるファイル転送中に re-key が行われることを確認する (re-key は可能な条件すべて行う。行われた場合はその可否とPh2 か Ph1,2両方であることを明記する)。

実験手順

TCP: ftp

1. 製品 A の配下の PC (A) より製品 B の配下の PC(B) に対して ftp セッションを開始する。PC(B)のファイルを get コマンドで取り込む

2. 転送が終わったファイルのファイルサイズを確認して転送もとのファイルと同じこと を確認する。IKEview のログで re-key が行われることを確認する。

3. A、Bの関係を入れ替えて1,2の手順を繰り返す。

UDP: tftp

1. 製品 A の配下の PC (A) より製品 B の配下の PC (B) に対して tftp セッションを開始 する。PC(B)のファイルを put コマンドで取り込む

2. 転送が終了することを確認する。

3. A, Bの関係を入れ替えて1, 2の手順を繰り返す。

# 【結果】 6.END to END**通信試験**

製品A 機器名\_ プラットフォーム バージョン [ /プラットフォーム ] 担当者名\_ 製品A <sup>製品B</sup>機器名\_ プラットフォーム\_ パージョン [ /プラットフォーム ] 担当者名\_ 製品B

| initiator&Client | TCP[ftp] | UDP[tftp] | 備考 |
|------------------|----------|-----------|----|
| А                |          |           |    |
| В                |          |           |    |

注イニシエータはアプリケーションのクライアント側であること。レスボンダになる場合はそのことを明記する。 FTPによるファイル転送はファイルサイズを比較して一致した場合に をつける。それ以外はx。 TFTPによるファイル転送は完了することのみを条件として をつける。